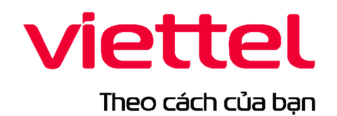

TẬP ĐOÀN CÔNG NGHIỆP - VIỄN THÔNG QUÂN ĐỘI TỔNG CÔNG TY GIẢI PHÁP DOANH NGHIỆP VIETTEL

# HỆ THỐNG QUẢN LÝ THI TỐT NGHIỆP THPT

# TÀI LIỆU HƯỚNG DẪN SỬ DỤNG

 Hà Nội, 03/2025
 Commented [N1]: Xem lại

 Commented [L2R1]: Đỳng thời gian tài liệu rồi

# MỤC LỤC

| 1. | GIỚ           | I THIỆU                                                                        | 3 |
|----|---------------|--------------------------------------------------------------------------------|---|
|    | 1.1.          | Mục đích và ý nghĩa của Tài liệu                                               | 3 |
|    | 1.2.          | Phạm vi áp dụng                                                                | 3 |
|    | 1.3.          | Các thuật ngữ và từ viết tắt                                                   | 3 |
| 2. | TÔN           | IG QUAN VÈ SẢN PHẨM                                                            | 4 |
|    | 2.1.          | Tổng quan về sản phẩm                                                          | 4 |
|    | 2.2.          | Đầu mối hỗ trợ, hướng dẫn sử dụng                                              | 4 |
|    | 2.3.          | Các nội dung khác                                                              | 4 |
| 3. | GIÓ           | I THIỆU CÁC CHỨC NĂNG                                                          | 5 |
|    | 3.1.          | Các chức năng trong Phân hệ                                                    | 5 |
| 4. | HƯĆ           | ÝNG DẫN SỬ DỤNG CÁC CHỨC NĂNG HỆ THỐNG                                         | 6 |
|    | 4.1.          | Nhập phiếu đăng ký trực tuyến                                                  | 6 |
|    | 4.1.1.        | Đăng ký dự thị đối với thí sinh đang học lớp 12, đăng nhập bằng tài khoản điểm |   |
|    | tiếp nh       | iận cung cấp để nhập PĐK                                                       | 6 |
|    | 4.1.2.        | Đăng ký dự thi dành cho thí sinh tự do, đăng nhập bằng dịch vụ công Quốc gia   |   |
|    | sau đó        | nhập PĐK                                                                       | 9 |
|    | 4.2.          | Xem phiếu đăng ký và báo sai sót (nếu có)                                      | 2 |
|    | 4.3.          | Sửa phiêu đăng ký                                                              | 3 |
|    | 4.3.1.        | Sửa phiếu đăng ký khi điểm tiếp nhận chưa vào duyệt1                           | 3 |
|    | <u>4.3.2.</u> | Sửa phiếu đăng ký khi điểm tiếp nhận từ chối duyệt1                            | 5 |
|    | 4.4.          | In phiếu đăng ký 1                                                             | 6 |
|    | 4.5.          | In thông tin xét tốt nghiệp1                                                   | 7 |
|    | 4.6.          | In thông tin ưu tiên 1                                                         | 7 |
|    | 4.7.          | Chi tiết lịch sử                                                               | 8 |
|    | 4.8.          | Xem học bạ THPT và báo sai sót thông tin học bạ THPT1                          | 9 |

### 1. GIỚI THIỆU

### 1.1. Mục đích và ý nghĩa của Tài liệu

Tài liệu này được xây dựng nhằm hướng dẫn người dùng là Thí sinh sử dụng được các chức năng của Phân hệ phiếu đăng ký của hệ thống quản lý thi tốt nghiệp THPT.

### 1.2. Phạm vi áp dụng

Tài liệu này áp dụng cho các Thí sinh

| Bước | Chức năng                            | Ghi chú |
|------|--------------------------------------|---------|
| 1    | Nhập phiếu đăng ký trực tuyến        |         |
| 2    | Tra cứu phiếu đăng ký và báo sai sót |         |
| 3    | Sửa phiếu đăng ký                    |         |
| 4    | In thông tin đăng ký                 |         |
| 5    | Xem chi tiết lịch sử                 |         |
| 6    | Báo sai sót thông tin                |         |

### 1.3. Các thuật ngữ và từ viết tắt

| STT | Cụm từ                  | Từ viết tắt |
|-----|-------------------------|-------------|
| 1   | Điểm tiếp nhận hồ sơ    | Điểm TNHS   |
| 2   | Chứng minh thư nhân dân | CMND        |
| 3   | Căn cước công dân       | CCCD        |
| 4   | Mã số định danh cá nhân | ÐDCN        |
| 5   | Phiếu đăng ký           | PÐK         |

### 2. TỔNG QUAN VỀ SẢN PHẨM

### 2.1. Tổng quan về sản phẩm

Hệ thống được thực hiện theo yêu cầu từ Bộ Giáo dục và Đào tạo, giúp quản lý kỳ thi THPT Quốc gia cho các thí sinh

### 2.2. Đầu mối hỗ trợ, hướng dẫn sử dụng

Trong quá trình thực hiện, các vấn đề về thao tác liên quan đến sản phẩm/ứng dụng, người dùng liên hệ đến:

- Tổng đài CSKH: 18008000 (nhánh 2)

### 2.3. Các nội dung khác

Các quy tắc hiển thị của chương trình / hệ thống: màn hình với các nội dung ràng buộc có dấu \* đỏ, hoặc Label hiển thị màu khác để nhận dạng, các page size cho Báo cáo (A3, A4, A5).....

 Các định dạng đã được làm rõ từ quá trình lấy yêu cầu của người sử dụng như: kiểu ngày – tháng, kiểu số, số số lẻ,......

## 3. GIỚI THIỆU CÁC CHỨC NĂNG

### 3.1. Các chức năng trong Phân hệ

| STT | Chức năng                                         | Mô tả                                                                    | Đối tượng sử dụng |
|-----|---------------------------------------------------|--------------------------------------------------------------------------|-------------------|
| 1   | <u>Nhập phiếu đăng ký</u><br><u>trực tuyến</u>    | Chức năng dùng để thí sinh<br>nhập phiếu đăng ký trực tuyến              | Thí sinh          |
| 2   | <u>Xem phiếu đăng ký</u><br><u>và báo sai sót</u> | Chức năng dùng cho thí sinh<br>cho điểm TNHS và báo sai sót<br>thông tin | Thí sinh          |
| 3   | <u>Sửa phiếu đăng ký</u>                          | Chức năng dùng để thí sinh sửa phiếu đăng ký                             | Thí sinh          |
| 4   | In Phiếu đăng ký                                  | Chức năng dùng để thí sinh in phiếu đăng ký                              | Thí sinh          |
| 5   | <u>In thông tin xét tốt</u><br>nghiệp             | Chức năng dùng để thí sinh in<br>thông tin xét tốt nghiệp                | Thí sinh          |
| 6   | In thông tin ưu tiên                              | Chức năng dùng để thí sinh in thông tin ưu tiên                          | Thí sinh          |
| 7   | Chi tiết lịch sử                                  | Chức năng dùng để thí sinh<br>xem chi tiết lịch sử                       | Thí sinh          |
| 8   | Xem học ba THPT và<br>báo sai sót                 | Chức năng dùng để thí sinh<br>xem học bạ THPT và báo sai<br>sót          | Thí sinh          |

### 4. HƯỚNG DẪN SỬ DỤNG CÁC CHỨC NĂNG HỆ THỐNG

### 4.1. Nhập phiếu đăng ký trực tuyến

4.1.1. Đăng ký dự thi đối với thí sinh đang học lớp 12, đăng nhập bằng tài khoản điểm tiếp nhận cung cấp để nhập PĐK

a) Mục đích, ý nghĩa của chức năng

- Mục đích sử dụng: Chức năng cho phép người dùng đăng nhập hệ thống bằng tài khoản điểm tiếp nhận cung cấp và nhập phiếu đăng ký

- Đối tượng sử dụng: Thí sinh

- Đường dẫn chức năng: thisinh.thitotnghiepthpt.edu.vn

### Lưu ý: Nội dung mục 4.1.1 áp dụng với Thí sinh đang học lớp 12, với Thí sinh tự do vui lòng xem mục 4.1.2.

b) Các bước thực hiện

**Bước 1:** Thí sinh nhập thông tin CMND/CCCD/ĐDCN và mã đăng nhập (mật khẩu) mà điểm TNHS cung cấp hoặc trong mail đã nhận và nhấn **Đăng nhập** 

| ĐĂNG NHẬP                            | tin đăng nhập ÁO |  |
|--------------------------------------|------------------|--|
| Số CCCD/CMND/ĐDCN (*)                |                  |  |
| Số CCCD/CMND/ĐDCN                    |                  |  |
| Mã đăng nhập (*)                     |                  |  |
| Mã đãng nhập 🚳                       |                  |  |
| 3T8S3 🔂 🔂                            |                  |  |
| Mã xác nhận (*)                      |                  |  |
| Mã xác nhận                          | $\frown$         |  |
| Quên mã đăng nhập ?                  | 2. Nhấn nút      |  |
| Đãng nhập                            | Bang map         |  |
| Đăng nhập Cổng dịch vụ công quốc gia |                  |  |
|                                      |                  |  |

**Bước 2:** Sau khi đăng nhập, màn hình Đổi mã đăng nhập sẽ được hiển thị. Thí sinh thực hiện đổi mã đăng nhập (đổi mật khẩu) bằng cách nhập mật khẩu cũ, mật khẩu mới và bấm nút **Đổi mã đăng nhập** 

Commented [N3]: Bổ sung

| ĐỔI MÃ ĐĂNG NHẬP                      | đặca pháp trước khi sử dụng ứng dụng |  |
|---------------------------------------|--------------------------------------|--|
| Má đáng nhận củ *                     |                                      |  |
| Nhập mã đáng nhập cũ                  | •                                    |  |
| Energy constraints in the constraints |                                      |  |
| Mã đăng nhập mới *                    |                                      |  |
| Nhập mã đáng nhập mới                 | ۲                                    |  |
| Nhập lại mã đăng nhập *               |                                      |  |
| Xác nhận mã đãng nhập mới             | ۲                                    |  |
| Thoat Đối mà đảng mặp                 |                                      |  |

Mật khẩu thay đổi phải đảm bảo là mật khẩu mạnh: gồm ít nhất 8 ký tự, bao gồm cả ký tự số, ký chữ đặc biệt, ký tự in hoa, ký tự in thường.

**Bước 3:** Sau khi đổi mã đăng nhập lần đầu thành công, màn hình nhập phiếu đăng ký trực tuyến hiển thị. Thí sinh nhập các thông tin trên phiếu đăng ký theo quy định (các trường thông tin đánh dấu \* bắt buộc nhập)

|                                                   | P                     | HIẾU ĐĂNG KÝ DỰ THI KÌ THI TỐT NGI | HỆP THPT       |               |
|---------------------------------------------------|-----------------------|------------------------------------|----------------|---------------|
| ơi nộp hổ sơ (*)                                  | Så ODDT               |                                    | Điểm tiếp nhận |               |
| THÔNG TIN ĐĂNG KÝ DỰ THI                          |                       |                                    |                |               |
| . Thông tin cá nhân                               |                       |                                    |                |               |
| 1. Ho, tên đêm, tên (*)                           |                       | Tên (*)                            |                |               |
|                                                   |                       |                                    |                |               |
| (Việt đùng như giấy khai sinh bằng chữ in hoa ci  | d dáu)                |                                    |                |               |
| 2. Ngày tháng năm sinh (*)                        |                       | Gidi tinh (*)                      |                |               |
|                                                   |                       |                                    |                |               |
| (Ngày thông năm sinh nhập theo định dạng dướ      | nmiyy. W dy 01/01/24) |                                    |                | Chon anh (4×6 |
| 3. a) Ndi sinh (*)                                |                       |                                    |                |               |
| Chọn nơi sinh                                     |                       |                                    |                |               |
| b) Dân tộc (*)                                    |                       |                                    |                |               |
| Chọn dân tộc                                      |                       |                                    |                |               |
| c) Quốc tịch nước ngoài                           |                       |                                    |                |               |
| er ause den nove ingen                            |                       |                                    |                |               |
| <ol> <li>So The Can cudc/Can cudc cong</li> </ol> | ) dan (*)             |                                    |                |               |
|                                                   |                       |                                    |                |               |
| 5. Nơi thường trú (*)                             |                       |                                    |                |               |
| Tinh/TP                                           | Quặn/Huyện            | Xã/Phường                          |                |               |
|                                                   |                       |                                    |                |               |

- Mục 1: Họ, tên đệm, tên (\*) và tên (\*)
- Mục 2: Ngày tháng năm sinh (\*): Nhập dạng dd/mm/yy
   Giới tính (\*): Lựa chọn Nam/nữ

Mục 3 a. Nơi sinh (\*): Tìm kiếm/Chọn trong danh mục nơi sinh. Nếu chọn Nơi sinh
 "Khác" cần nhập chi tiết thông tin vào ô trống bên cạnh

- Mục 3b. Dân tộc (\*): Tìm kiếm/Chọn trong danh mục dân tộc. Nếu chọn dân tộc "Khác" cần nhập chi tiết thông tin vào ô trống bên cạnh

- Mục 3c. Quốc tịch nước ngoài: Tích chọn nếu có quốc tịch nước ngoài
- Mục 4. Số thẻ căn cước/ Căn cước công dân (\*): Hiển thị theo thông tin tài khoản

- Mục 5:
  - Nơi thường trú (\*): Tìm kiếm/Chọn trong danh mục Tỉnh/TP; Quận/huyện; Xã/Phường
  - Địa chỉ: Nhập thông tin địa chỉ
  - Nơi thường trú trên 18 tháng tại khu vực 1: Tích chọn
  - Nơi thường trú trên 18 tháng tại xã đặc biệt khó khăn: Tích chọn
  - Thời gian thường trú: Nhập khi tích chọn "Noi thường trú trên 18 tháng tại xã đặc biệt khó khan" Chọn ngày/Nhập dạng dd/mm/yyyy
- Mục 6: Nơi học THPT hoặc tương đương (\*)
  - Tỉnh (TP): Tìm kiếm theo mã tỉnh, tên tỉnh /chọn từ danh sách tỉnh (TP)
  - Trường THPT: Tìm kiếm theo mã trường THPT, tên trường THPT /chọn từ danh sách trường THPT
  - Tên lớp 12 (\*): Nhập tên lớp 12
- Mục 7: Điện thoại, email: Nhập đúng định dạng điện thoại, email
- Mục 8: Địa chỉ liên hệ (\*): Nhập địa chỉ liên hệ
- Mục 9: Hình thức giáo dục phổ thông (\*): Chọn một trong hai GDPT hoặc GDTX
- Mục 10: Chỉ dành cho thí sinh tự do, thí sinh đang học lớp 12 không chọn mục này
- Mục 11, 12: Hệ thống hiển thị theo thông tin gắn với tài khoản đăng nhập
- Mục 13: Tích chọn bài thi theo quy chế thi tốt nghiệp THPT
- Mục 14: Chứng chỉ miễn thi ngoại ngữ
  - Chọn chứng chỉ miễn thi ngoại ngữ trong danh mục
  - Nhập điểm chứng chỉ ngoại ngữ: Khi chọn chứng chỉ cần nhập điểm chứng chỉ ngoại ngữ
  - Nhập minh chứng miễn thi ngoại ngữ: Khi chọn chứng chỉ cần nhập minh chứng chứng chỉ ngoại ngữ. Nhập ảnh dạng png, jpg, jpeg
- Mục 15: Chứng chỉ miễn thi môn Ngữ Văn
  - Chi thí sinh nước ngoài chưa tốt nghiệp mới nhập được thông tin miễn thi môn Ngữ Văn
  - Chọn bậc chứng chỉ trong danh mục bậc chứng chỉ
  - Nhập minh chứng miễn thi môn Ngữ Văn
  - Nhập minh chứng miễn thi môn Ngữ Văn: Khi chọn chứng chỉ cần nhập minh chứng chứng chỉ miễn thi môn Ngữ Văn. Nhập ảnh dạng png, jpg, jpeg
- Mục 18: Năm hoàn thành chương trình cấp THPT
- Mục 20: Điểm khuyến khích được cộng
  - HS giỏi môn văn hóa (1,2,3): Chọn trong danh mục
  - Giải khác (1,2,3): Chọn trong danh mục
- Điểm cộng sẽ được tính và hiển thị
- Mục 21: Diện xét tốt nghiệp:
  - Chọn diện xét tốt nghiệp trong danh mục diện xét tốt nghiệp
  - Nhập minh chứng diện xét tốt nghiệp: Nhập ảnh dạng png, jpg, jpeg

- Mục 17, 22: Thí sinh 12 không cần tự nhập thông tin kết quả học tập, rèn luyện, thí sinh tự do chưa tốt nghiệp có thể tự nhập thông tin

Bước 4: Nhấn nút Lưu Phiếu đăng ký để lưu thông tin phiếu đăng ký

# 4.1.2. Đăng ký dự thi dành cho thí sinh tự do, đăng nhập bằng dịch vụ công Quốc gia sau đó nhập PĐK

a) Mục đích, ý nghĩa của chức năng

- Mục đích sử dụng: Chức năng cho phép người dùng đăng nhập hệ thống bằng từ Cổng dịch vụ công quốc gia và nhập phiếu đăng ký

- Đối tượng sử dụng: Thí sinh

- Đường dẫn chức năng: thisinh.thitotnghiepthpt.edu.vn

Lưu ý: Nội dung mục 4.1.2 áp dụng với Thí sinh tự do, với Thí sinh đang học lớp 12 vui lòng xem mục 4.1.1.

b) Các bước thực hiện

Bước 1: Tại màn hình đăng nhập, thí sinh nhấn nút Đăng nhập Cổng dịch vụ công quốc gia

| ĐĂNG NHẬP                              | THÔNG BÁO                  |
|----------------------------------------|----------------------------|
| Số CCCD/CMND/ĐDCN (*)                  |                            |
| Số CCCD/CMND/ĐDCN                      |                            |
| Mā đăng nhập (*)                       |                            |
| Mã đảng nhập 💿                         |                            |
| 3T8S3 5                                |                            |
| Mā xác nhận (*)                        |                            |
| Mã xác nhận                            |                            |
| Quên mã đăng nhập ?                    |                            |
| Đảng nhập                              | 2 Mhán nút Đặng nhận       |
| Đăng nhập Cổng dịch vụ công quốc gia 🚽 | Cổng dịch vụ công quốc gia |

Bước 2: Thí sinh đăng nhập Cổng dịch vụ công quốc gia

Commented [N4]: Bổ sung Commented [N5]: Bổ sung Commented [L6R5]: Đó bổ sung

| Kết nối, cung cấp thông tin v                                                                                              | à dịch vụ công mọi lúc, mọi nơi                                                   |
|----------------------------------------------------------------------------------------------------|-----------------------------------------------------------------------------------|
| Đăng<br>Chon loại tài khoản ban<br>Cổng dịch vụ                                                                            | <b>g nhập</b><br>muốn sử dụng đãng nhập<br>công Quốc Gia                          |
| Tếi khoản các bởi Cổng dịch vụ công<br>quốc gia đảnh cho Đoạnh nghiệp/Tổ<br>chức                                           | Tải khoản Đinh danh đặn từ cấp bởi Đ<br>Công an dành cho Công dân                 |
| THÔNG BÁO TỪ HỆ THỐNG:<br>Khi đàng nhập các thông tin cá nhận (l<br>thoặi) được đồng bộ từ VNeID sang v<br>giải quyết TTHC | to và tên, ngày sinh, giới tính, số điện<br>Cổng Dịch vụ công Quốc gia để phục vụ |

**Bước 3:** Sau khi đăng nhập Dịch vụ Công quốc gia thí sinh chọn đối tượng thí sinh (Là thí sinh tự do chưa tốt nghiệp hoặc thí sinh tự do đã tốt nghiệp); chọn dự thi theo đề thi của chương trình GDPT 2006 hoặc 2018, thông tin Sở GDĐT và điểm TNHS nơi tiếp nhận hồ sơ của thí sinh và nhấn **Xác nhận** 

**Lưu ý:** Thí sinh tự do chưa tốt nghiệp thi theo đề thi chương trình GDPT 2006, thí sinh tự do đã tốt nghiệp được lựa chọn thi theo đề thi của chương trình GDPT 2006 hoặc 2018.

|                                                                                                    | Vui lòng chọn đố                                   | ối tượng thí sinh                                                               |        |
|----------------------------------------------------------------------------------------------------|----------------------------------------------------|---------------------------------------------------------------------------------|--------|
| <ul> <li>Thí sinh tự do chưa tốt nghiệp THPT</li> <li>Thí sinh tự do đã tốt nghiệp THPT</li> </ul> |                                                    |                                                                                 |        |
|                                                                                                    | Vui lòng chọ<br>Chương trình GDPT 2006 Chương trìn | <b>n chương trình thi:</b><br>h GDPT 2018 (theo cấu trúc, định dạng để thi mới) |        |
| Sở GDĐT                                                                                            |                                                    | Điểm tiếp nhận                                                                  |        |
| Chọn sở                                                                                            | ~                                                  | Chọn điểm tiếp nhận                                                             | $\sim$ |
|                                                                                                    | Thoát                                              | Xác nhận                                                                        |        |
|                                                                                                    |                                                    |                                                                                 |        |

**Bước 4:** Hệ thống hiển thị màn hình nhập Phiếu đăng ký, thí sinh thực hiện nhập các thông tin theo quy định

Commented [N7]: Chónh tả

Commented [N8]: Bi nhảy trang

| P                                                                  | HIẾU ĐĂNG KÝ DỰ THI KỪ THI TỐT NGHIỆP THPT |                |
|--------------------------------------------------------------------|--------------------------------------------|----------------|
| Sở GDĐT                                                            | Nơi nộp hổ sơ (*)<br>Điểm tiếp nhận        | • · · · ·      |
| . THÔNG TIN ĐĂNG KÝ DỰ THI                                         |                                            | ×              |
| A. Thông tin cá nhân                                               |                                            |                |
| 1. Họ, tên đệm, tên (*)                                            | Tên (*)                                    |                |
|                                                                    |                                            |                |
| (Viết đóng như giấy khai sinh bằng chữ in hoa có dấu)              |                                            |                |
| 2. Ngày tháng năm sinh (*)                                         | Giới tính (*)                              |                |
|                                                                    |                                            |                |
| (Ngày tháng năm sinh nhập theo định dạng dd/mm/yy. Ví dụ 01/01/24) |                                            | Chọn ảnh (4×6) |
| 3. a) Nơi sinh (*)                                                 |                                            |                |
| Chon nơi sinh v                                                    |                                            |                |
| b) Dân tộc (*)                                                     |                                            |                |
|                                                                    |                                            |                |

- Nơi nộp hồ sơ:
  - Sở GDĐT: Tìm kiếm/Chọn Sở GDĐT trong danh mục
  - Điểm tiếp nhận: Tìm kiếm/Chọn điểm tiếp nhận trong danh mục
- Ånh (\*): Chọn ảnh 4x6 định dạng file jpg, jpeg
- Mục 1: Họ, tên đệm, tên (\*) và tên (\*)
- Mục 2: Ngày tháng năm sinh (\*): Nhập dạng dd/mm/yy
  - Giới tính (\*): Lựa chọn Nam/nữ

- Mục 3 a. Nơi sinh (\*): Tìm kiếm/Chọn trong danh mục nơi sinh. Nếu chọn Nơi sinh "Khác" cần nhập chi tiết thông tin vào ô trống bên cạnh

- Mục 3b. Dân tộc (\*): Tìm kiếm/Chọn trong danh mục dân tộc. Nếu chọn dân tộc "Khác" cần nhập chi tiết thông tin vào ô trống bên cạnh

- Mục 3c. Quốc tịch nước ngoài: Tích chọn nếu có quốc tịch nước ngoài
- Mục 4. Số thẻ căn cước/ Căn cước công dân (\*): Hiển thị theo thông tin tài khoản
- Muc 5:
  - Nơi thường trú (\*): Tìm kiếm/Chọn trong danh mục Tỉnh/TP; Quận/huyện; Xã/Phường
  - Địa chỉ: Nhập thông tin địa chỉ
  - Nơi thường trú trên 18 tháng tại khu vực 1: Tích chọn
  - Nơi thường trú trên 18 tháng tại xã đặc biệt khó khăn: Tích chọn
  - Thời gian thường trú: Nhập khi tích chọn "Nơi thường trú trên 18 tháng tại xã đặc biệt khó khan" Chọn ngày/Nhập dạng dd/mm/yyyy
- Mục 6: Nơi học THPT hoặc tương đương (\*)
  - Tỉnh (TP): Tìm kiếm theo mã tỉnh, tên tỉnh /chọn từ danh sách tỉnh (TP)
  - Trường THPT: Tìm kiếm theo mã trường THPT, tên trường THPT /chọn từ danh sách trường THPT
  - Tên lớp 12 (\*): Nhập tên lớp 12
- Mục 7: Điện thoại, email: Nhập đúng định dạng điện thoại, email
- Mục 8: Địa chỉ liên hệ (\*): Nhập địa chỉ liên hệ

- Mục 9: Hình thức giáo dục phổ thông (\*): Chọn một trong hai GDPT hoặc GDTX
- Mục 10: Hiển thị thông tin thí sinh đã lựa chọn khi đăng nhập
- Mục 11: Dự thi tại hội đồng: Hiển thị hội đồng đã chọn tại mục Nơi nộp hồ sơ khi đăng nhập
- Mục 12: Hiển thị hội đồng đã chọn tại mục Nơi nộp hồ sơ khi đăng nhập
- Mục 13: Tích chọn bài thi theo quy chế thi tốt nghiệp THPT
- Mục 14: Chứng chỉ miễn thi ngoại ngữ
  - Chọn chứng chỉ miễn thi ngoại ngữ trong danh mục
  - Nhập điểm miễn thi ngoại ngữ
  - Nhập minh chứng miễn thi ngoại ngữ: Nhập ảnh dạng png, jpg, jpeg
- Mục 15: Chứng chỉ miễn thi môn Ngữ Văn
  - Chỉ thí sinh nước ngoài chưa tốt nghiệp mới nhập được thông tin miễn thi môn Ngữ Văn
  - Chọn bậc chứng chỉ trong danh mục bậc chứng chỉ
- Nhập minh chứng miễn thi môn Ngữ Văn: Nhập ảnh dạng png, jpg, jpeg
- Mục 18: Năm hoàn thành chương trình cấp THPT
- Mục 20: Điểm khuyến khích được cộng
  - HS giỏi môn văn hóa (1,2,3): Chọn trong danh mục
  - Giải khác (1,2,3): Chọn trong danh mục
- Điểm cộng sẽ được tính và hiển thị
- Mục 21: Diện xét tốt nghiệp:
  - Chọn diện xét tốt nghiệp trong danh mục diện xét tốt nghiệp
  - Nhập minh chứng diện xét tốt nghiệp: Nhập ảnh dạng png, jpg, jpeg
- Mục 17, 22: Thí sinh tự do chưa tốt nghiệp có thể tự nhập thông tin

Bước 5: Nhấn nút Lưu phiếu đăng ký để lưu thông tin đăng ký

### 4.2. Xem phiếu đăng ký và báo sai sót (nếu có)

a) Mục đích, ý nghĩa của chức năng

 Mục đích sử dụng: Chức năng cho phép người dùng xem phiếu đăng ký và báo sai sót thông tin cho điểm TNHS (nếu có)

- Đối tượng sử dụng: Thí sinh
- Đường dẫn chức năng: Phiếu đăng ký/ Phiếu đăng ký chi tiết
- b) Các bước thực hiện

Bước 1: Sau khi đăng nhập hệ thống, thí sinh truy cập menu Phiếu đăng ký/Phiếu đăng ký chi tiết. Khi đó màn hình PĐK của thí sinh sẽ được hiển thị.

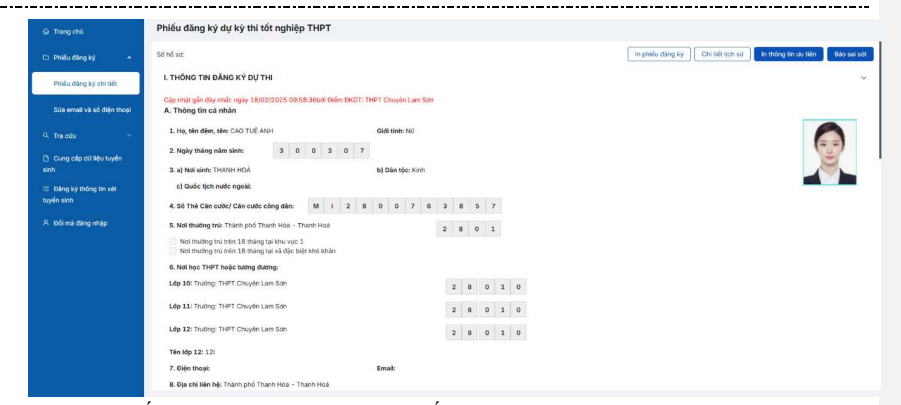

Nếu phát hiện sai sót, thí sinh nhấn chuột vào nút "**Báo sai sót**" trên màn hình PĐK, sau đó tích <mark>chọn các mục bị sai thông tin và "**Gửi phản ánh**". Điểm TNHS sẽ tiếp nhận thông tin để điều chỉnh thông tin cho thí sinh (nếu có)</mark>

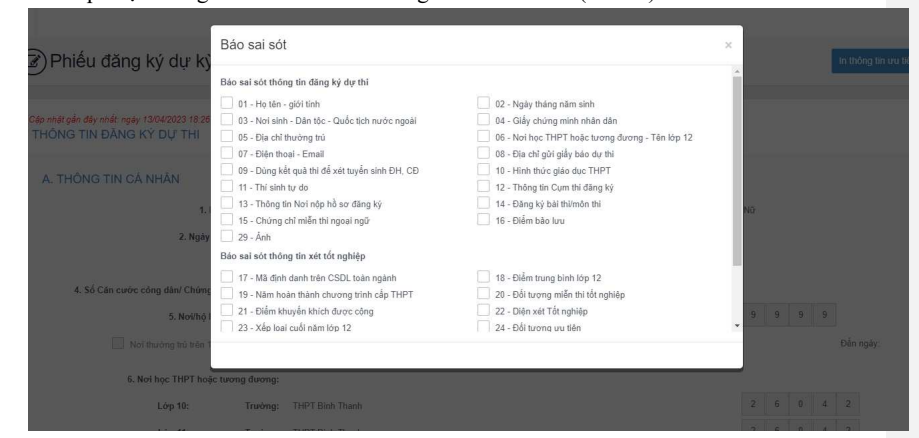

### 4.3. Sửa phiếu đăng ký

4.3.1. Sửa phiếu đăng ký khi điểm tiếp nhận chưa vào duyệt

a) Mục đích, ý nghĩa của chức năng

 Mục đích sử dụng: Chức năng cho phép người dùng sửa phiếu đăng ký khi điểm TNHS chưa vào duyệt. Nếu điểm TNHS đã duyệt thông tin thì người dùng thí sinh không sửa được thông tin phiếu đăng ký

- Đối tượng sử dụng: Thí sinh
- Đường dẫn chức năng: Phiếu đăng ký/ Phiếu đăng ký chi tiết

b) Các bước thực hiện

**Bước 1:** Sau khi đăng nhập hệ thống, thí sinh truy cập menu **Phiếu đăng ký/Phiếu đăng ký chi tiết**. Khi đó màn hình PĐK của thí sinh sẽ được hiển thị.

| Trang chú                  | Phiếu đăng ký dự kỳ thi tốt nghiệp THPT                                                             |                                                                         |
|----------------------------|----------------------------------------------------------------------------------------------------|-------------------------------------------------------------------------|
| 🗅 Phiếu dâng ký 🔷          | Số hồ sơ:                                                                                           | (In phiếu đảng kỳ) (Chỉ liệt lịch sử) In thông tin ưu tiên Biếo sai sốt |
| Phiếu đàng kỳ chi tiết     | L THÔNG TIN ĐĂNG KÝ DỰ THI                                                                          | ~                                                                       |
| Sửa email và số điện thoại | Cập nhật gần đây nhất: ngày 18/02/2025 DR58:36b8 Điểm ĐKDT: THP<br>A. Thông tin cả nhân             | 4PT Chuyển Lam Sơn                                                      |
|                            | 1. Họ, tên đệm, tên: CAO TUẾ ANH                                                                    | Cidi tinh: N0                                                           |
| Dung cấp dữ liệu tuyển     | 2. Ngày tháng năm sinh: 3 0 0 3 0 7                                                                 |                                                                         |
|                            | 3. a) Ndi sinh: THANH HOÁ                                                                           | b) Dân tộc: Kinh                                                        |
| 🗉 Đảng ký thông tin xét    | <li>c) Quốc tịch nước ngoài:</li>                                                                   |                                                                         |
| tuyến sinh                 | 4. Số Thẻ Cân cước/ Cân cuộc công dân: M I 2 8                                                      | 0 0 7 6 3 8 5 7                                                         |
| A Đối mà đãng nhập         | 5. Noi thuông trúc Thành phố Thanh Hóa - Thanh Hoá                                                  | 2 8 0 1                                                                 |
|                            | Nơi thường trũ trên 18 tháng tại khu vực 1<br>Nơi thường trũ trên 18 tháng tại xã đặc biệt khó khên |                                                                         |
|                            | 6. Nơi học THPT hoặc tướng đương:                                                                   |                                                                         |
|                            | Lớp 10: Trường: THPT Chuyển Lam Sơn                                                                 | 2 8 0 1 0                                                               |
|                            | Lớp 11: Trường: THPT Chuyển Lam Sơn                                                                 | 2 8 0 1 0                                                               |
|                            | Lớp 12: Trường: THPT Chuyển Lam Sơn                                                                 | 2 8 0 1 0                                                               |
|                            | Tên lớp 12: 12:                                                                                     |                                                                         |
|                            | 7. Diện thoại:                                                                                      | Email:                                                                  |
|                            | 8. Địa chỉ liên hệ: Thành phố Thanh Hóa - Thanh Hoá                                                 |                                                                         |

## Bước 2: Nhấn nút Sửa phiếu đăng ký

| КУ ТНІ ТОТ КОНІЕР ТНРТ                 |                                                                                                    | CAO TUỆ ANH 🗸 |
|----------------------------------------|----------------------------------------------------------------------------------------------------|---------------|
| 🛆 Trang chủ                            | Phiếu đăng ký dự kỳ thi tốt nghiệp THPT                                                                                                    |               |
| 🗅 Phiếu đãng ký 🔷 🔺                    | Giải khác: Điểm cộng:<br>Tổng điểm đạc cộng Thêm:                                                                                                    |               |
| Phiếu đảng ký chỉ tiết                 | 22. Diện xet tốt nghiệp:                                                                                                    |               |
| Sila email và số điện thoại            | 2.5. Λαβρομια αύκι nami nep 2.2. κατ φω προ τρε: κατ φω τος τρε:<br>Π. ΤΗ ÔNG TIN DÚNG DÉ XÉT TUYÉN SINH VÀO DẠI HỌC, CAO ĐẦNG                        | ×             |
| 9, Tra olu 👻                           | 23. Đối tượng ưu tiên tuyến sinh:                                                                                                    |               |
| Cung cấp dữ liệu tuyển<br>sinh         | 24. Khu vije tupin sinte 2<br>25. Nije tije nakle zulat hoter historije destore 2015                                                                  |               |
| i≣ Đảng kỳ thông tin xét<br>tuyển sinh | 28. Đối với thể lánh dự thể khiến tháng lên Chi, CĐ:<br>Đải thế nghiệp thể vất phải đác thến tháng lên Chi, CĐ:<br>Đải thế nghiệp đại học             |               |
| Զ Đối mà đăng nhập                     | 27, Danh sich nguyện vọng xét tuyến sinh:<br>Tổng số nguyện vọng 0                                                                                    |               |
|                                        | Thủ tự NV   Mã trưởng   Tên trưởng   Mã ngành   Tên ngành   Tến ngành   Tến ngành   Tến ngành   Tến ngành đảo tạo   Chương trính đảo tạo   Trạng thái | Ghi ch        |
|                                        |                                                                                                    | 1             |
|                                        | Không tim trướp kết quả (Mihán thế Giữa phiếu đảng kỳ                                                                                                 |               |
|                                        | I's privile, dang ky Christer sitz in mong din sus site Sita privile, dang ky                                                                         |               |

Bước 3: Sửa các thông tin, sau đấy nhấn Lưu phiếu đăng ký để lưu lại thông tin đã cập nhật

| ånh                                                                            |                                         |                       |                        | <br>Commented [N9]: Thiếu ảnh minh họa |
|--------------------------------------------------------------------------------|-----------------------------------------|-----------------------|------------------------|----------------------------------------|
| Phiêu đăng ký dự kỳ thi tôt nghiệp THPT                                        |                                         |                       |                        |                                        |
| 19. Năm hoàn thành chương trình cấp THPT<br>2025                               |                                         |                       |                        |                                        |
| 20. Đối tượng miễn thi tốt nghiệp<br>Không                                     | ) Có                                    |                       |                        |                                        |
| 21. Điểm khuyến khích được cộng                                                |                                         |                       |                        |                                        |
| HS giỏi môn văn hóa (1,2,3)                                                    |                                         | Điểm cộng             |                        |                                        |
| Chọn loại giải thưởng                                                          |                                         |                       |                        |                                        |
| Giải khác (1,2,3)                                                              |                                         | Điểm cộng             |                        |                                        |
| Chọn loại giải thưởng                                                          |                                         |                       |                        |                                        |
| Tổng điểm được cộng thêm:<br>/ Quy chế: Thi sinh được công không aui 04 dilm ) |                                         |                       |                        |                                        |
| 22. Diện xét tốt nghiệp                                                        |                                         | Ký hiệu               |                        |                                        |
| Chọn diện xét tốt nghiệp                                                       |                                         |                       |                        |                                        |
| 23. Xếp loại cuối năm lớp 12<br>KQ học tập                                     | KQ rèn luyện                            |                       |                        |                                        |
| Chọn kết quả học tập                                                           | <ul> <li>Chọn kết quả rèn lu</li> </ul> | vên v                 |                        |                                        |
| (Th sin darg học tộ 12 trong cần nhận nhân dar là củ học tậc, rên lyyệc)       | 1                                       | No. Lưu phiếu đảng ký | in nd Luu<br>(ding ki) |                                        |

### 4.3.2. Sửa phiếu đăng ký khi điểm tiếp nhận từ chối duyệt

a) Mục đích, ý nghĩa của chức năng

Mục đích sử dụng: Chức năng cho phép người dùng sửa phiếu đăng ký khi điểm TNHS từ chối duyệt thông tin phiếu đăng ký. Thí sinh cần vào kiểm tra và cập nhật lại thông tin trên hệ thống để điểm TNHS duyệt thông tin phiếu đăng ký

- Đối tượng sử dụng: Thí sinh

- Đường dẫn chức năng: Phiếu đăng ký/ Phiếu đăng ký chi tiết

b) Các bước thực hiện

Bước 1: Thí sinh đăng nhập vào tài khoản, hiển thị popup thông báo từ chối duyệt có hiển thị nội dung từ chối duyệt. Nhấn cập nhật PĐK

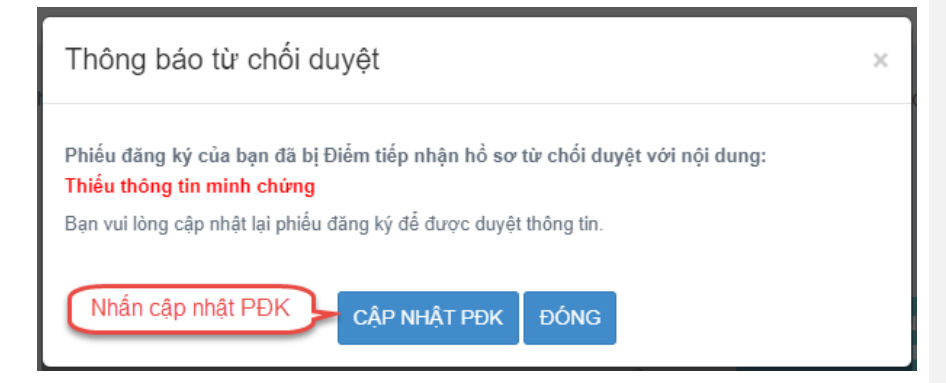

### Bước 2: Nhấn nút Sửa phiếu đăng ký

| KÝ THI TỐT NGHIỆP THPT                |                                                                                              | CAO TUỆ ANH 🗸 |
|---------------------------------------|----------------------------------------------------------------------------------------------|---------------|
| 🗅 Trang chủ                           | Phiếu đăng ký dự kỳ thi tốt nghiệp THPT                                                      |               |
| 🗅 Phiếu đãng ký 🔷                     | Giù khác: Diểm cộng<br>Tổng điển được cộng thim:                                             |               |
| Phiếu đăng ký chỉ tiết                | 22. Unen keit tot nýmep:<br>23. Xée toai cuối năm táp 12: Kết quả học tâp: Kết quả nóc tâp:  |               |
| Sửa email và số điện thoại            | III. THÔNG TIN DÙNG ĐẾ XẾT TUYẾN SINH VÀO ĐẠI HỌC, CAO ĐẦNG                                  | ×             |
| 9. Tra cilu 👻                         | 23. Đối tượng ưu tiên tuyến sinh:                                                            |               |
| Cung cấp dữ liệu tuyển<br>sinh        | 24. Klter vylet typfin sinht: 2<br>95. Miller Vile nobilia TVIDT holse history distance 2005 |               |
| ⊟ Đảng kỳ thông tin xét<br>tuyển sinh | 28. Đội với đưi kiến chiến thiết thiết thiết thiết thết thết thết                            |               |
| A Đối mà đăng nhập                    | 27. Danh sách nguyện vọng xié tuyến sinh:<br>Tổng số nguyện vọng: 0                          |               |
|                                       | Thủ tự NV   Mã trưởng   Tến trưởng   Mã ngành   Tến ngành   Trình đệ đảo tạo   Trạng thái    | Ghi ch        |
|                                       |                                                                                              |               |
|                                       | Köding tim máy kér quá Nihán nút. Súa phléu dàng ký                                          |               |
|                                       | to prediciding syy Consider (sense) In metrogram warden. Sola prediciding sy                 |               |

Bước 3: Sửa các thông tin, sau đấy nhấn Lưu phiếu đăng ký để lưu lại thông tin đã cập nhật

| 19. Nam noan thann chuong trinn cap THPT                                                                                        |                                            |              |  |
|----------------------------------------------------------------------------------------------------|--------------------------------------------|--------------|--|
| 2025                                                                                                    |                                            |              |  |
| 20. Đối tượng miễn thi tốt nghiệp<br>Không                                                                                      | Có                                         |              |  |
| 21. Điểm khuyển khich được cộng                                                                                                 |                                            |              |  |
| HS giỏi môn văn hóa (1,2,3)                                                                                                    |                                            | Điểm cộng    |  |
| Chọn loại giải thưởng                                                                                                    |                                            |              |  |
| Giải khác (1,2,3)                                                                                                    |                                            | Điểm cộng    |  |
| Chọn loại giải thưởng                                                                                                    |                                            |              |  |
|                                                                                                    |                                            |              |  |
| 22. Diện xét tốt nghiệp                                                                                                    |                                            | Ký hiệu      |  |
| 22. Diện xét tốt nghiệp<br>Chạn diện xét tốt nghiệp                                                                             |                                            | Ký hiệu<br>✓ |  |
| 22. Diện xét tốt nghiệp<br>Chọn điện xét tốt nghiệp<br>23. Xếp loại cuối năm lớp 12<br>Kộ học tập K                             | Q rèn luyện                                | Ký hiệu<br>✓ |  |
| 22. Diện xét tốt nghiệp          Chơn đặn xét tốt nghiệp           23. Xếp loại cuối năm lớp 12           Kũ học tập         KK | <b>Q rèn luyện</b><br>Chọn kết quả rèn luị | Kỳ hiệu<br>V |  |

. . . . . . . . . . . .

### 4.4. In phiếu đăng ký

a) Mục đích, ý nghĩa của chức năng

- Mục đích sử dụng: Chức năng cho phép thí sinh tải xuống phiếu đăng ký sau khi đã nhập thông tin trên hệ thống

- Đối tượng sử dụng: Thí sinh

- Đường dẫn chức năng: Phiếu đăng ký/ Phiếu đăng ký chi tiết

b) Các bước thực hiện

**Bước 1:** Sau khi đăng nhập hệ thống, thí sinh truy cập menu **Quản lý phiếu đăng ký/Phiếu đăng ký chi tiết**.

| Trang chủ                  | Phiếu đăng ký dự kỳ thi tốt nghiệp THPT                                                                    |                                                                     |
|----------------------------|----------------------------------------------------------------------------------------------------|---------------------------------------------------------------------|
| 🗅 Phiếu đảng ký 🔷 🔺        | Số nổ sơ:                                                                                                  | In phiếu đảng kỳ Chỉ tiết lịch sử In thông tin xu tiên Biéo sai sốt |
| Phiếu đảng kỹ chi tiết     | I. THÔNG TIN ĐĂNG KÝ DỰ THI                                                                                | ~                                                                   |
| Sửa email và số diện thoại | Cập nhật gần đây nhất: ngày 18/02/2025 DR:58:36trới Điểm ĐKDT: THPT Chuyển Lam Sơn<br>A. Thông tin cả nhân |                                                                     |
| 9. Traicdu 🗸 🗸             | 1. Họ, tên đệm, tên: CAO TUỆ ANH Giới tính: Nữ                                                             |                                                                     |
| 🗅 Cung cấp dữ liệu tuyển   | 2. Ngày tháng năm sinh: 3 0 0 3 0 7                                                                        |                                                                     |
| sinh                       | 3. a) Nơi sinh: THANH HOÁ b) Đản tộc: Kinh                                                                 |                                                                     |
| 🗉 Đảng ký thông tin xết    | <li>c) Quốc tịch nước ngoài:</li>                                                                          |                                                                     |
| tuyến sinh                 | 4. Số Thẻ Căn cước/ Căn cước công dân: M 1 2 8 0 0 7 6                                                     | 3 8 5 7                                                             |
| A Đối mà dàng nhập         | 5. Noi thưởng trứ: Thành phố Thanh Hóa - Thanh Hoá                                                         | 2 8 0 1                                                             |
|                            | Nơi thường trủ trên 18 tháng tại khu vục 1<br>Nơi thường trủ trên 18 tháng tại kả đặc biệt khó khân        |                                                                     |
|                            | 6. Nơi học THPT hoặc tướng đường:                                                                          |                                                                     |
|                            | Lớp 10: Trưởng: THPT Chuyển Lam Sơn                                                                        | 2 8 0 1 0                                                           |
|                            | Ldp 11: Truöng: THPT Chuyên Lam Son                                                                        | 2 8 0 1 0                                                           |
|                            | Ldp 12: Truöng: THPT Chuyén Lam Son                                                                        | 2 8 0 1 0                                                           |
|                            | Tên lớp 12: 121                                                                                            |                                                                     |
|                            | 7. Diện thoại: Email:                                                                                      |                                                                     |
|                            | 8. Địa chỉ liên hệ: Thành phố Thanh Hóa - Thanh Hoà                                                        |                                                                     |
|                            |                                                                                                    |                                                                     |

Bước 2: Thí sinh nhấn nút In phiếu đăng ký

|                                           | BUI THI THUY (990000003) $$                                                                    |
|-------------------------------------------|------------------------------------------------------------------------------------------------|
| 🔄 Phiếu đăng kỳ dự kỳ thi tốt nghiệp THPT | In thông tin vu tiên In thông tin xét tối nghiệp In phiếu đảng kỳ Chỉ tiết lịch sử Bảo cái sốt |
|                                           |                                                                                                |

4.5. In thông tin xét tốt nghiệp

a) Mục đích, ý nghĩa của chức năng

- Mục đích sử dụng: Chức năng cho phép thí sinh tải xuống phiếu xét công nhận tốt nghiệp sau khi đã nhập thông tin trên hệ thống

- Đối tượng sử dụng: Thí sinh

- Đường dẫn chức năng: Phiếu đăng ký/ Phiếu đăng ký chi tiết

b) Các bước thực hiện

**Bước 1:** Sau khi đăng nhập hệ thống, thí sinh truy cập menu **Quản lý phiếu đăng ký/Phiếu đăng ký chi tiết**.

| Trang chů     Trang chů    | Phiếu đăng ký dự kỳ thi tốt nghiệp THPT                                                                    |                                                                    |
|----------------------------|----------------------------------------------------------------------------------------------------|--------------------------------------------------------------------|
| 🗅 Phiếu dâng ký 🔷 🔺        | Sid ind set:                                                                                               | In phiếu đảng kỷ Chi tiết lịch sử In thông tin ưu tiên Báo sai sát |
| Phiếu đảng kỳ chi tiết     | I. THÔNG TIN ĐĂNG KÝ DỰ THI                                                                                | ×.                                                                 |
| Sửa email và số diện thoại | Ciệp nhật gần đây nhất: ngày 18/02/2025 09:58:38bởi Điểm ĐKDT: THPT Chuyển Lam Sơn<br>A. Thông tin cả nhân |                                                                    |
| Q. Tra cứu 🗸 🗸             | 1. Họ, tên đệm, tên: CAO TUỆ ANH Giới tinh: Nũ                                                             |                                                                    |
| Dung cấp dữ liệu tuyển     | 2. Ngày tháng nằm sinh: 3 0 0 3 0 7                                                                        |                                                                    |
| sinh                       | 3. a) Nơi sinh: THANH HOÁ b) Đân tộc: Kinh                                                                 |                                                                    |
| 🗉 Đảng ký thông tin xết    | c) Quốc tịch nước ngoài:                                                                                   |                                                                    |
| tuyên sinh                 | 4. Số Thẻ Căn cước/Căn cước công dân: M I 2 8 0 0 7 6 3 8 5 7                                              |                                                                    |
| A Đối mà đăng nhập         | 5. Noi thưởng trức Thành phố Thanh Hóa - Thanh Hoá 2 8 0 1                                                 |                                                                    |
|                            | Nơi thường trú trên 18 tháng tại khu vục 1<br>Nơi thường trú trên 18 tháng tại xã đặc biệt khó khim        |                                                                    |
|                            | 6. Nơi học THPT hoặc tương đương:                                                                          |                                                                    |
|                            | Ldp 10: Truöng: THPT Chuyên Lam Són 2 8 0 1 0                                                              |                                                                    |
|                            | Lớp 11: Trường: THPT Chuyển Lam Sơn 2 8 0 1 0                                                              |                                                                    |
|                            | Lớp 12: Trường: THPT Chuyện Lam Sơn 2 8 0 1 0                                                              |                                                                    |
|                            | Tên lớp 12: 12:                                                                                            |                                                                    |
|                            | 7. Diện thoại: Email:                                                                                      |                                                                    |
|                            | 8. Địa chỉ liên hệ: Thành phố Thanh Hóa - Thanh Hóa                                                        |                                                                    |
|                            |                                                                                                    |                                                                    |

Bước 2: Thí sinh nhấn nút In thông tin xét tốt nghiệp

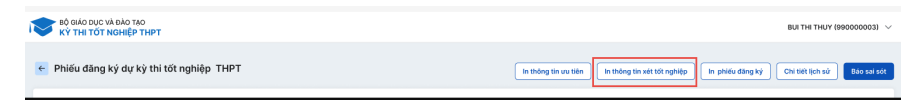

### 4.6. In thông tin ưu tiên

a) Mục đích, ý nghĩa của chức năng

- Mục đích sử dụng: Chức năng cho phép thí sinh tải xuống thông tin ưu tiên sau khi đã nhập thông tin trên hệ thống

- Đối tượng sử dụng: Thí sinh
- Đường dẫn chức năng: Phiếu đăng ký/ Phiếu đăng ký chi tiết
- b) Các bước thực hiện

Bước 1: Sau khi đăng nhập hệ thống, thí sinh truy cập menu Quản lý phiếu đăng ký/Phiếu

đăng ký chi tiết. Khi đó màn hình PĐK của thí sinh sẽ được hiển thị.

| A Trang chú                | Phiếu đăng ký dự kỳ thi tốt nghiệp THPT                                                                      |
|----------------------------|----------------------------------------------------------------------------------------------------|
| 🗅 Phiếu đảng ký 🔷          | Số hổ sớ: (In phiếu đảng kỳ) (Chỉ tiết lịch sử) In thứng ên ủa tiên (Báo sai sớt                             |
| Phiếu đàng kỹ chỉ tiết     | L THÔNG TÌN DĂNG KÝ DỰ THI 🗸                                                                                 |
| Sửa email và số điện thoại | Clip mitr gin Riy mitr rajy 18/02/2015 08:58:38:aki Kulim DKD1: THPT Chuylin Lam Son<br>A. Théng tin cá nhân |
| 9. Tra cứu 🗸 🗸             | 1. Ho, she djen, Nec CAO TUË ANH Gidi tinh: N0                                                               |
| 🗅 Cung cấp dữ liệu tuyển   | 2. Ngày tháng năm sieite: 3 0 0 3 0 7                                                                        |
| sinh                       | 3. a) Ndi sinh: THANH HOÁ b) Đăn tộc: Kinh                                                                   |
| 😑 Đảng ký thông tin xét    | e) Quốc tịch nước ngoài:                                                                                     |
| tuyến sinh                 | 4.56 Thà Căn cubc / Căn cubc công dàn: M I 2 B 0 0 7 6 3 8 5 7                                               |
| A. Đối mà đăng nhập        | 5. Nai thuðing trík: Thành phố Thanh Hoá - Thanh Hoá 2 8 0 1                                                 |
|                            | Nội thường trú triển 18 tháng tại khu vục 1<br>Nội thường trú triển 18 tháng tại kả dực blệt khó khán        |
|                            | 6. Noi học THPT hoặc tương đương:                                                                            |
|                            | Lép 10: Truchg: THPT Chuylen Lam Sch 2 8 0 1 0                                                               |
|                            | Lóp 11: Truờng: THPT Chuyển Lam Sơn 2 8 0 1 0                                                                |
|                            | Ldp 12: Truthrg: THPT Chuyén Lam Son 2 8 0 1 0                                                               |
|                            | Tēn 56p 12: 121                                                                                              |
|                            | 7. Diện thoặc Email:                                                                                         |
|                            | 8. Dja chil lién hệt Thành phố Thành Hoà - Thành Hoà                                                         |

Bước 2: Thí sinh nhấn nút In thông tin xét tốt nghiệp

Commented [N10]: Chữ bị nhỏ

|                                           | BUI THI THUY (990000003) $$                                                                    |
|-------------------------------------------|------------------------------------------------------------------------------------------------|
| C Phiếu đăng kỳ dự kỳ thi tốt nghiệp THPT | In thông tin uu tiên In thông tin xét tốt nghiệp In phiếu đáng kỷ Chỉ tiết lịch sử 800 sai sót |

### 4.7. Chi tiết lịch sử

a) Mục đích, ý nghĩa của chức năng

- Mục đích sử dụng: Chức năng cho phép thí sinh xem chi tiết lịch sử tác động đến thông tin phiếu đăng ký

- Đối tượng sử dụng: Thí sinh
- Đường dẫn chức năng: Phiếu đăng ký/ Phiếu đăng ký chi tiết

b) Các bước thực hiện

**Bước 1:** Sau khi đăng nhập hệ thống, thí sinh truy cập menu **Quản lý phiếu đăng ký/Phiếu đăng ký chi tiết**. Khi đó màn hình PĐK của thí sinh sẽ được hiển thị.

|                                                    | mulder av                                                                                                    | na krý dut krý thi tắt nah-10- 71107                                                                                                    |                                                                                                    |                                                                                                    |                                                                                                    |
|----------------------------------------------------|----------------------------------------------------------------------------------------------------|----------------------------------------------------------------------------------------------------|----------------------------------------------------------------------------------------------------|----------------------------------------------------------------------------------------------------|----------------------------------------------------------------------------------------------------|
| Trang chů                                          | Phieu dâng                                                                                                    | ıykyuçikytni tot nghiệp TMPT                                                                                                    |                                                                                                    | [In philo stars to ] [Part of non-co.]                                                                                                    | In thing in ste line                                                                                                    |
| D Phiếu đảng                                       | L THÔNG 1                                                                                                    | TIN ĐĂNG KÝ DỰ THI                                                                                                    |                                                                                                    | Comparation surgery                                                                                                    |                                                                                                    |
| Phiêu đảng                                         | g ký chí tiết<br>Cập nhật gắt                                                                                                    | În đủy nhất: ngày 18/02/2025 Dik58:36trới Điểm ĐKDT: THP                                                                                                    | Chuyên Lam Sth                                                                                           |                                                                                                    |                                                                                                    |
| Sửa email v                                        | và só diện thoại A. Thông ti<br>1, Ho, tên                                                                                                    | tin cá nhân<br>I đêm, têm: CAO TUẾ ANH                                                                                                    | idi tinh: N0                                                                                             |                                                                                                    |                                                                                                    |
| <ul> <li>Tra cuu</li> <li>D. Duno cáo c</li> </ul> | 2. Ngily th                                                                                                    | háng năm sinh: 3 0 0 3 0 7                                                                                                    |                                                                                                    |                                                                                                    | ( ) ) ( ) ( ) ( ) ( ) ( ) ( ) ( ) ( ) (                                                                                                    |
| sinh                                               | 3. a) Noi si                                                                                                    | sinh: THANH HOÁ                                                                                                    | ) Dân tộc: Kinh                                                                                          |                                                                                                    |                                                                                                    |
| Dáng kỳ th<br>tuyến sinh                           | hông tin xét 4. Số Thê 1                                                                                                    | Cân cước/Cân cuớc công dân: M I 2 8                                                                                                    | 0 0 7 6 3 8 5 7                                                                                          |                                                                                                    |                                                                                                    |
|                                                    | ng nhập 5. Nơi thuế                                                                                                    | iống trú: Thành phố Thanh Hóa - Thanh Hoá                                                                                                    | 2 8 0 1                                                                                                  |                                                                                                    |                                                                                                    |
|                                                    | Noi thu                                                                                                    | ường trú trên 18 tháng tại khu vực 1<br>ường trú trên 18 tháng tại xã đặc biệt khó khân                                                                                                    |                                                                                                    |                                                                                                    |                                                                                                    |
|                                                    | 6. Nơi học<br>Lớp 10: Tr                                                                                                    | c THPT hoặc tương đương:<br>rưởng: THPT Chuyện Lam Sơn                                                                                                    | 2 8 0 1 0                                                                                                |                                                                                                    |                                                                                                    |
|                                                    | Lớp 11: Tr                                                                                                    | ruöng: THPT Chuyên Lam Son                                                                                                    | 2 8 0 1 0                                                                                                |                                                                                                    |                                                                                                    |
|                                                    | Ldp 12: Tn                                                                                                    | ruöng: THPT Chuyên Lam Sdh                                                                                                    | 2 8 0 1 0                                                                                                |                                                                                                    |                                                                                                    |
|                                                    | Tên lớp 12                                                                                                    | 2: 12                                                                                                    |                                                                                                    |                                                                                                    |                                                                                                    |
|                                                    | 7. Điện thơ<br>8. Địa chỉ I                                                                                                    | iliðin hið: Thành phố Thanh Hóa - Thanh Hoá                                                                                                    | mail:                                                                                                    |                                                                                                    |                                                                                                    |
|                                                    |                                                                                                    |                                                                                                    |                                                                                                    |                                                                                                    |                                                                                                    |
| Bước                                               | 2: Thí sinh r                                                                                                    | nhấn nút Chi tiết lịc                                                                                                    | ch sử                                                                                                    |                                                                                                    |                                                                                                    |
|                                                    |                                                                                                    |                                                                                                    |                                                                                                    |                                                                                                    |                                                                                                    |
| Bộ giả                                             | ÁO DỤC VÀ ĐÀO TẠO<br>HI TỐT NGHIỆP THPT                                                                                                    |                                                                                                    |                                                                                                    |                                                                                                    | ви тні тниу (990000003) 🗸                                                                                                    |
| - Ki 16                                            | a second property of the t                                                                                                    |                                                                                                    |                                                                                                    |                                                                                                    |                                                                                                    |
|                                                    |                                                                                                    |                                                                                                    |                                                                                                    |                                                                                                    |                                                                                                    |
| Phiéu                                              | dăng kỳ dự kỳ thi tới ngh<br>3: Nhấn vào                                                                                                    | Dep THPT<br>De các thao tác để xer<br>tải Dhiấu đặng kứ                                                                                                    | n chi tiết lịch sử pl                                                                                    | tiñ vu tiên (it têdeg te set tê nghêp) (n pêsêu dên<br>niếu                                                                                                    | g ký Chi tiết lịch sử Bảo sả với                                                                                                    |
| • Phiéu<br>Buróc                                   | 3: Nhấn vào                                                                                                    | ынр тнрт<br>o các thao tác để xer<br>iổi Phiếu đăng ký<br>Ngày                                                                                                    | n chi tiết lịch sử pl<br>Nhấn vào c<br>Thao t                                                            | tin au tiên (h thông tên sết từ nghiệp) (h phiếu đến<br>niếu<br>tác thao tác để xem chỉ)<br>ác Người sửa                                                                                                    | pk) Chitelijch so<br>bio estatet<br>Nội dung                                                                                                    |
| Phiếu                                              | 3: Nhấn vào<br>ich sử thay đơ<br>Thứ tự<br>1                                                                                                    | NHOP THPT<br>O CÁC thao tác để xer<br>Iổi Phiếu đăng ký<br>Ngày<br>19/04/2022 10:50:28                                                                                                    | n chi tiết lịch sử ph<br>Nhấn vào c<br>Cập Nhật                                                          | th with it titing its set tit righty is provided<br>niếu<br>tác thao tác để xem chỉ<br>ác Người sửa<br>din_01_111                                                                                                    | av) <u>Consettigen so</u> <b>Ban set set</b><br>Nội đung                                                                                                    |
| eróc                                               | 3: Nhấn vào                                                                                                    | NHOP THPT O CÁC thao tác để xer Iổi Phiếu đăng ký Ngày 19/04/2022 10:50:28 19/04/2023 47:40:50                                                                                                    | n chi tiết lịch sử ph<br>Nhấn vào c<br>Cập NHật<br>Theot                                                 | th with the thing to set the right to be parted after<br>niếu<br>tác thao tác để xem chỉ<br>ác Người sửa<br>din_01_111<br>01225.554                                                                                                    | ny <u>Contettiçon su</u> <u>Ban sub sub</u>                                                                                                    |
| rớc                                                | atàng kỳ dự kỳ thì tớt ngh<br>3: Nhấn vào<br>_ịch sử thay đư<br>Thứ tự<br>1<br>2                                                                  | ынь тных<br>o các thao tác để xer<br>lồi Phiếu đăng ký<br><u>Ngày</u><br>19/04/2022 10:50:28<br>18/04/2022 17:48:59                                                                                                    | n chi tiết lịch sử ph<br>Nhấn vào c<br>Cập Nhật<br>Thêm Mới                                              | tin wi tithi it tithing tin set tit rightig in partie data<br>niếu<br>ác thao tác để xem chỉ<br>ác Người sửa<br>dtn_01_111<br>012315454                                                                                                    | Nội dung                                                                                                    |
| ← Phiếu<br><b>ƯỚC</b><br>-<br>L                    | 3: Nhấn vào<br>_ịch sử thay đ<br>Thứ tự<br>1<br>2                                                                                                 | ынь тныт<br>o các thao tác để xer<br>ổi Phiếu đăng ký<br><u>Ngày</u><br>19/04/2022 10:50.28<br>18/04/2022 17:48:59                                                                                                    | n chi tiết lịch sử ph<br>Nhấn vào c<br>Cập NHật<br>Thêm Mới                                              | tin wi tithi it tithing ties wit tit rightlip in parket dan<br>niếu<br>tác thao tác để xem chỉ<br>ác <u>Người sửa</u><br>din_01_111<br>012315454                                                                                                    | Nội dung                                                                                                    |
| Phiéu<br><b>trớc</b><br>Γ                          | atàng kỳ dự kỳ thì tớt ngh<br>3: Nhấn vào<br>_ịch sử thay đư<br>Thứ tự<br>1<br>2                                                                  | ынь тныт<br>o các thao tác để xer<br>iổi Phiếu đăng ký<br><u>Ngày</u><br>19/04/2022 10:50:28<br>18/04/2022 17:48:59                                                                                                    | n chi tiết lịch sử ph<br>Nhấn vào c<br>Cập Nhật<br>Thêm Mới                                              | tin wi tithi it tithing ties wit tit rightly in parket dan<br>niếu<br>các thao tác để xem chỉ<br>ác Người sửa<br>din_01_111<br>012315454                                                                                                    | py) Contest tych sol<br>Nội dung                                                                                                    |
| ← Phiếu                                            | 3: Nhấn vào<br>_ịch sử thay đ<br>Thứ tự<br>1                                                                                                    | ынь тныт<br>o các thao tác để xer<br>iổi Phiếu đăng ký<br>Ngày<br>19/04/2022 10:50:28<br>18/04/2022 17:48:59                                                                                                    | n chi tiết lịch sử ph<br>Nhấn vào c<br>Cập NHậT<br>THÊM Mới                                              | tin we title it titling ties set till rightly in partie date<br>niếu<br>sác thao tác để xem chỉ<br>ác Người sửa<br>dtn_01_111<br>012315454                                                                                                    | pky Contest tych and the set set of the set set of the set set set of the set set set of the set set set set of the set set set set set of the set set set set set set set set set se |
| Phiéu                                              | 3: Nhấn vào<br>_ịch sử thay đ<br>Thứ tự<br>1                                                                                                    | нер тнет<br>o các thao tác để xer<br>ổỉ Phiếu đăng ký<br><u>Ngày</u><br>19/04/2022 10:50:28<br>18/04/2022 17:48:59                                                                                                    | n chi tiết lịch sử pl<br>Nhấn vào c<br>Cập Nhật<br>Thêm Mới                                              | tin ve tile (ti tildeg tie vert til regelige) (to polet data<br>niếu<br>sác thao tác để xem chỉ<br>ác Người sửa<br>dtn_01_111<br>012315454                                                                                                    | a ký Con tel tých so) Bao sak kéť<br>Nějši dung                                                                                                    |
| Phiéu                                              | 3: Nhấn vào<br>_ich sử thay đ<br>Thứ tự<br>1<br>2                                                                                                 | нер тнет<br>o các thao tác để xer<br>ổi Phiếu đăng ký<br><u>Ngày</u><br>19/04/2022 10:50:28<br>18/04/2022 17:48:59                                                                                                    | n chi tiết lịch sử pl<br>Nhấn vào c<br>Cập Nhật<br>Thêm Mới                                              | tin ve tile (Et tildeg tin vet til right) (En polet den<br>niếu<br>các thao tác để xem chỉ<br>ác Người sửa<br>dtn_01_111<br>012315454                                                                                                    | a ký Con tel tich sú<br>Nội dung                                                                                                    |
| Buróc                                              | 3: Nhấn vào<br>.jch sử thay đi<br>Thứ tự<br>1<br>2<br>Xem học bạ                                                                                  | NHPT THPT          o các thao tác để xer         iổi Phiếu đăng ký         Ngày         19/04/2022 10:50:28         18/04/2022 17:48:59         THPT và báo sai                                                                                                    | n chi tiết lịch sử ph<br>Nhấn vào c<br>Cập NHật<br>THÊM MÓI                                              | tin ve tile (Et tildeg tin vet til regelige) (En peleir den<br>niếu<br>các thao tác để xem chỉ<br>ác Người sửa<br>dtr_01_111<br>012315454<br>bậ THPT                                                                                                    | a ký Cristitich sú dou ad add<br>Nội dung                                                                                                    |
| <b>Buróc</b>                                       | 3: Nhấn vào<br>ịch sử thay đ<br>Thứ tự<br>1<br>2<br>Xem học bậ<br>c đích, ý ngh                                                                   | NHPT THPT          o các thao tác để xer         lồi Phiếu đăng ký         Ngày         19/04/2022 10:50:28         18/04/2022 17:48:59         THPT và báo sai         nĩa của chức năng                                                                                                    | n chi tiết lịch sử ph<br>Nhấn vào c<br>Cập NHậT<br>THÊM MỚI                                              | tin vet tilte (tilt tilt begrein vet tilt regeliefe) (tilt regeliefe)<br>til fråt<br>til fråt<br>til fråt<br>til tilt begrein vet tilt regeliefe)<br>tilt tilt begrein vet tilt regeliefe)<br>tilt vet tilt tilt regeliefe)<br>tilt vet tilt tilt regeliefe)<br>tilt vet tilt tilt regeliefe)<br>tilt vet tilt tilt regeliefe)<br>tilt vet tilt regeliefe)<br>tilt vet tilt vet tilt vet | a ký Cristition aŭ de de de de de de de de de de de de de                                                                                                    |
| <b>Buróc</b>                                       | 3: Nhấn vào<br>ịch sử thay đ<br>Thứ tự<br>1<br>2<br>Xem học bậ<br>c đích, ý ngh                                                                   | NHPT THPT          o các thao tác để xer         iổi Phiếu đăng ký         Ngày         19/04/2022 10:50:28         18/04/2022 17:48:59         THPT và báo sai         nĩa của chức năng                                                                                                    | n chi tiết lịch sử ph<br>Nhấn vào c<br>Cập NHật<br>THÊM Mới<br>sót thông tin học                         | in we tele in teledage ties wet telengebelge in produced data<br>niếu<br>tác thao tác để xem chỉ<br>tác Người sửa<br>dtn_01_111<br>012315454<br>bậ THPT                                                                                                    | a ký Cristition aŭ Statution<br>Nội dung                                                                                                    |
| 4.8. 2<br>a) Muchoc ba                             | 3: Nhấn vào<br>ịch sử thay đ<br>Thứ tự<br>1<br>2<br>Xem học bậ<br>c đích, ý ngh<br>đích sử dụng<br>3 THPT (nếu                                    | NHPT THPT các thao tác để xer tổi Phiếu đăng ký Ngày 19/04/2022 10:50:28 18/04/2022 17:48:59 THPT và báo sai nĩa của chức năng g: Chức năng cho p u có)                                                                                                    | n chi tiết lịch sử ph<br>Nhấn vào c<br>Cập NHật<br>Thêm Mới<br>sót thông tin học l<br>hép thí sinh xem h | in with in thing to set thingship in parts date<br>niếu<br>ac thao tác để xem chỉ<br>ác Người sửa<br>dtn_01_111<br>012315454<br>bạ THPT<br>ọc bạ THPT và báo sa                                                                                                    | av <u>Countre</u> <u>Encanded</u><br>Nội dung                                                                                                    |
| 4.8. 1<br>a) Mu<br>- Muc<br>- Dói t                | 3: Nhấn vào<br>ich sử thay đ<br>Thứ tự<br>1<br>2<br>Xem học bạ<br>c đích, ý ngh<br>đích sử dụng<br>a THPT (nếu<br>tượng sử dụn                    | NHOP THPT          o các thao tác để xer         iồi Phiếu đăng ký         Ngày         19/04/2022 10:50:28         18/04/2022 17:48:59         a THPT và báo sai         nĩa của chức năng         g: Chức năng cho p         có)         ng: Thí sinh                                                                                                    | n chi tiết lịch sử ph<br>Nhấn vào c<br>CÂP NHẬT<br>THÊM MỚI<br>sốt thông tin học l<br>hép thí sinh xem h | the we take the set of regular to regular to                                                                                                    | av <u>Coversion</u> <u>Envariant</u><br>Nội dung                                                                                                    |
| 4.8. 4.8. 4.8. 4.8. 4.8. 4.8. 4.8. 4.8.            | 3: Nhấn vào<br>ịch sử thay đ<br>ịch sử thay đ<br>Thứ tự<br>1<br>2<br>Xem học bạ<br>c đích, ý ngh<br>c đích sử dụng<br>à THPT (nếu<br>tượng sử dụm | NHPT THPT          o các thao tác để xer         iổi Phiếu đăng ký         Ngày         19/04/2022 10:50:28         18/04/2022 17:48:59         18/04/2022 17:48:59         18/04/2022 17:48:59         18/04/2022 17:48:59         18/04/2022 17:48:59         18/04/2022 17:48:59         18/04/2022 17:48:59         18/04/2022 17:48:59         18/04/2022 17:48:59         18/04/2022 17:48:59         18/04/2022 17:48:59         18/04/2022 17:48:59         18/04/2022 17:48:59         18/04/2022 17:48:59         18/04/2022 17:48:59         18/04/2022 17:48:59         18/04/2022 17:48:59         18/04/2022 17:48:59         18/04/2022 17:48:59         18/04/2022 17:48:59         18/04/2022 17:48:59         18/04/2022 17:48:59         18/04/2022 17:48:59         19/04/2022 17:48:59         19/04/2022 17:48:59         10/04/2022 17:48:59         10/04/2022 17:48:59         10/04/2022 17:48:59         19/04/2022 17:48:59         19/04/2022 17:48:59         10/04/2022 17:48:59         10/04/2022 17:48:59         10/04/2022 17:48:59         10/04/2022 17:4 | n chi tiết lịch sử ph<br>Nhấn vào c<br>CẬP NHẬT<br>THÊM MỚI<br>sót thông tin học<br>hép thí sinh xem h   | tin ve title ( ) It titleng ties att til regelie) ( ) is period atte<br>niếu<br>sác thao tác để xem chỉ<br>ác Người sửa<br>dtn_01_111<br>012315454<br>bạ THPT<br>ọc bạ THPT và báo sa                                                                                                    | av <u>Contettector</u> <u>Encodeded</u>                                                                                                    |

Bước 1: Sau khi đăng nhập hệ thống, thí sinh truy cập Tra cứu/Học bạ THPT

Commented [N12]: Chữ nhỏ

| Ω Trang chù                     | Thi sinh học bạ trung học phổ thông |                        |             |
|---------------------------------|-------------------------------------|------------------------|-------------|
| 🗅 Phiếu đảng ký 🛛 🗸             | Thông tin học bạ                    |                        |             |
| Q. Tra cứu 🔨                    | Ho, tên dêm, tên:                   | Mà định danh công dân: | Ngày sinh:  |
| Tra cứu giếy bảo dự thi         | Ldp 10                              | Lớp 11                 | Lớp 12      |
| Tra cứu điểm                    | 2.Diệm tổng kết                     |                        |             |
| Tra cứu kết quả tốt nghiệp      | Hoc ký I                            | Học ký II<br>O         | Cà năm<br>O |
| Tra cứu ngành dợt tuyển<br>sinh | Hoc ký I                            | Hoc ký II              | Cà năm      |
| Học bạ THPT                     |                                     |                        |             |
| Tra cứu điểm thi ĐGNL/Tư<br>đưy | 4, right sem<br>Học ký l            | Moc ký II              | Cà năm      |

Bước 2: Thí sinh thực hiện xem điểm học bạ, Nhấn vào lớp chọn Lớp 10, Lớp 11, Lớp 12 để

### xem học bạ theo từng lớp

| Ω Trang chủ                     | Thi sinh học bạ trung học phổ thông            |                        |            |  |
|---------------------------------|------------------------------------------------|------------------------|------------|--|
| 🗅 Phiếu dàng ký 🗸 🗸             | Click vào tab lớp 10, 11,                      |                        |            |  |
| 9. Tra cứu 🖍                    | 12 dó xem chu sét thông<br>tin học ba tưng lớp | Mã định danh công dân: | Ngay sinh: |  |
| Tra cứu giấy bảo dự thi         | Ldp 10                                         | Lớp 11                 | Löp 12     |  |
| Tra cứu điểm                    | 2.Điểm tổng kết                                |                        |            |  |
|                                 | Học ký l                                       | Học ký II              | Cà năm     |  |
| Tra cứu kết quả tốt nghiệp      | 0                                              | 0                      | 0          |  |
| Tra cứu ngành đợt tuyển<br>sinh | 3.Hee liye<br>Hoc ký l                         | Học kỳ II              | Cà năm     |  |
|                                 |                                                |                        |            |  |
| Học bà THPT                     | 4. Hạnh kiếm                                   |                        |            |  |
| Tra cứu điểm thi ĐGNL/Tư        | Học ký l                                       | Học kỷ II              | Cà năm     |  |
| duy                             |                                                |                        |            |  |

**Bước 3:** Sau khi xem điểm học bạ nếu thí sinh thấy có sai sót thì nhấn **Báo sai sót** (Lưu ý: Nút báo sai sót sử dụng để báo sai sót cho chả 3 năm học. Nếu thí sinh thấy có sai sót cả 3 năm học thì thực hiện báo sai sót cùng 1 lần)

| ra cứu ngành đợt tuyển   | Học ký l              | Học kỳ II  | Cà năm                  |  |
|--------------------------|-----------------------|------------|-------------------------|--|
| inh                      | 0                     | 0          | 0                       |  |
| Học bạ THPT              | 11. Địa lý            |            |                         |  |
|                          | Học ký l              | Học kỳ II  | Cà năm                  |  |
| Tra cứu điểm thi ĐGNL/Tư | 0                     | 0          | 0                       |  |
| uy                       | 12. Giáo dục công dân |            |                         |  |
| Tra cứu thông tin tuyến  | Học ký l              | Học kỳ II  | Cò năm                  |  |
| nång                     | 0                     | 0          | D                       |  |
| ra cứu kết quả xét tuyển | 13. Ngoại ngữ         |            |                         |  |
| inh                      | Môn ngoại ngữ         |            |                         |  |
|                          |                       |            |                         |  |
| Danh sách nguyên vọng    | Học ký l              | Học ký II  | Nhắn nút Bảo sai sót ám |  |
| n giện nhậu nhất môiệu   | 0                     | 0          |                         |  |
| tung cấp dữ liệu tuyển   |                       | Báo sai se | R.                      |  |

**Bước 4:** Sau khi nhấn Báo sai sót sẽ hiển thị màn hình để thí sinh nhập thông tin sai sót. Thí sinh nhập ví dụ: Sai thông tin Học lực học kì 1, Sai thông tinh điểm môn Toán học kì 1 lớp 12, môn Văn cuối năm lớp 11. Sau đó nhấn **Gửi phản ánh** 

| Tài liệu Hướn                      | g Dẫn Sử Dụng                                                                  |                           |
|------------------------------------|--------------------------------------------------------------------------------|---------------------------|
| Bảo sai sót<br>Thí sinh nhập thông | 1. Nhập thông tin<br>sai sốt<br>a tin sai sốt về điểm học ba vào mục đười đây: | X                         |
| VD: Sai thông tin đ                | liểm môn Toán học kỳ 1 lớp 12 , văn cuối năm lớp 11                            |                           |
|                                    |                                                                                | 2 Nhấn Gửi phản ánh 0/900 |
|                                    |                                                                                | 2. What our phan and      |